# FridgeAlert | Quick-Start Guide

### Basic Setup Steps

- Power the module and tap the "Network Setup" tab on the right of the touch screen. (*Tap the screen if it's not visible*)
  Tap titles 5th and 0 atting an Windows 2 atting to 10 atting to 10 atting to 1
- 2. Tap either Ethernet Settings or Wireless Settings.
  - a. Ethernet Enable DHCP.
  - **Wireless** Enable Wireless. Select your network and security. Enter the password, then enable DHCP.
  - **b.** Assign the module a static IP address. (*Disable DHCP to see the blue "IP" box and network information*) Tap a box to expand it, then enter the desired network information.
- **3.** Tap the "Back" button, then tap Reboot.
- 4. Tap the "Info" tab to see the IP address. (e.g. 192.168.1.5)

#### Factory Default Settings

- Control Page Web Address: http://192.168.1.2
- Setup Page Web Address: http://192.168.1.2/setup.html
- Setup Username: admin
- Setup Password: webrelay (all lower case)

#### See users manual for setup instructions: www.ControlByWeb.com/support/

## FridgeAlert | Pinout Diagram

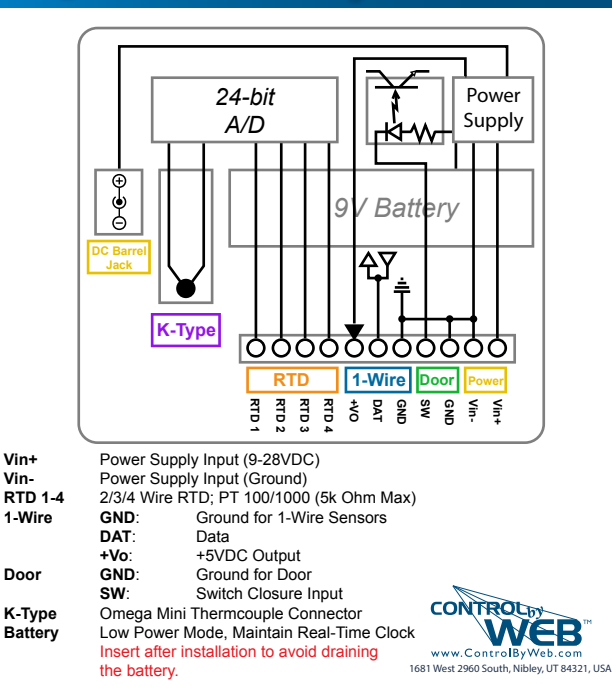